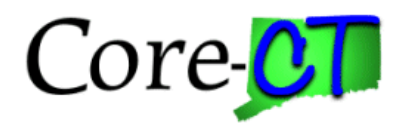

### **Purpose:**

This job aid will help you update an award for a Grant in Core-CT.

# Steps Screenshots

- 1. Navigate to the Award Profile page: Nav Bar > Menu > Core-CT Financials > Grants > Awards > Award Profile OR Core-CT Financials > Grants Management > Award Profile
- 2. Select Core-CT Financials then select the Grants Management Tile

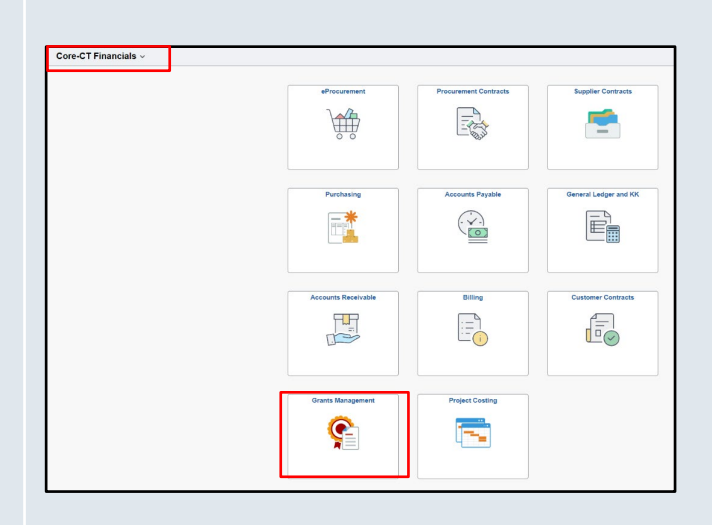

### 3. Select Awards Profile Tile

| Grants Management |               |                      |                          |
|-------------------|---------------|----------------------|--------------------------|
|                   | Approvals     | Grants WorkCenter    | GM Navigation Collection |
|                   | Award Profile | Proposal Development |                          |
|                   |               |                      |                          |

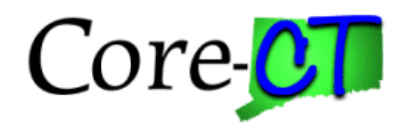

**Screenshots** 

## Steps

- 4. Use the lookup icon to select a valid **Business Unit**.
- 5. Enter a valid **Award ID** or enter any other search criteria.
- 6. Click the **Search** button.

| ward Profile      | •        |                    |                                                    |           |             |         |   |  |  |            |   |              |     |
|-------------------|----------|--------------------|----------------------------------------------------|-----------|-------------|---------|---|--|--|------------|---|--------------|-----|
| Find an Exis      | ting V   | alue               |                                                    |           |             |         |   |  |  |            | ſ | Add a New Va | lue |
| Search Crite      | ria      |                    |                                                    |           |             |         |   |  |  |            |   |              |     |
| Enter any informa | tion you | have and click Sea | arch. Leave fields bl                              | ank for a | list of all | values. |   |  |  |            |   |              |     |
| Recent Searches   | Choose   | from recent searc  | arches V Raved Searches Choose from saved searches |           |             |         |   |  |  | ~ <i>I</i> |   |              |     |
|                   |          | Business Unit      | = •                                                |           |             | c       | ٦ |  |  |            |   |              |     |
|                   |          | Award ID           | begins with $\checkmark$                           |           |             |         |   |  |  |            |   |              |     |
|                   |          | Project            | begins with 💌                                      |           |             | C       | ٦ |  |  |            |   |              |     |
|                   |          | Description        | begins with 🗸                                      |           |             |         |   |  |  |            |   |              |     |
|                   |          | PI ID              | begins with 🗸                                      |           |             |         |   |  |  |            |   |              |     |
|                   |          | Proposal ID        | begins with 🗸                                      |           |             |         |   |  |  |            |   |              |     |
| R                 | eference | Award Number       | begins with $\mathbf{v}$                           |           |             |         |   |  |  |            |   |              |     |
|                   |          | ∧ Show fewer       | options                                            |           |             |         |   |  |  |            |   |              |     |
|                   |          | Case Sensi         | tive                                               |           |             |         |   |  |  |            |   |              |     |
|                   |          | Searc              | ch C                                               | ear       |             |         |   |  |  |            |   |              |     |

- 7. Enter the Grant Award Number in the Reference Award Number field.
- 8. Click the **Save** button.
- 9. Click the Award Modifications hyperlink.

| Award               | Eunding Resources                   | Gertifications           | erms <u>M</u> ilestones       | Key Words |                        |                  |                                  |                                |                          |
|---------------------|-------------------------------------|--------------------------|-------------------------------|-----------|------------------------|------------------|----------------------------------|--------------------------------|--------------------------|
|                     | Award ID                            | CON0000008<br>DV31407NC8 |                               | To do a   |                        | DV-31407-1       | 8-55-5-9                         |                                |                          |
| L                   | Title                               | Jobs for Veterans State  | Grant (JVSG)                  | reuerai   | Award Identification R |                  |                                  |                                |                          |
|                     | Long Description                    | Jobs for Veterans State  | Grant (JVSG)                  |           | Ø                      |                  |                                  |                                |                          |
|                     |                                     | 218 characters remaining | 1                             |           |                        |                  |                                  |                                |                          |
|                     | Award PI                            | 1                        | Q                             | Reporting | Role                   |                  |                                  |                                |                          |
|                     | Sponsor<br>Post Award Administrator | Health and Human Serv    | ices.(HHS)<br>Q               |           |                        |                  |                                  |                                |                          |
|                     | Purpose                             |                          | Q                             |           |                        |                  |                                  |                                |                          |
|                     | Status                              | Accepted                 | ~                             |           |                        |                  |                                  |                                |                          |
|                     | Award Type                          | Grant                    | ~                             |           |                        |                  |                                  |                                |                          |
|                     | Proposal ID                         | CON000008                | ۹                             | View Prop | osal                   |                  |                                  |                                |                          |
|                     | Version ID                          | V101 Q                   |                               |           |                        |                  |                                  |                                |                          |
|                     | Start Date                          | 10/01/2017               |                               |           |                        |                  |                                  |                                |                          |
|                     | End Date                            | 12/31/2018               |                               |           |                        |                  |                                  |                                |                          |
|                     |                                     | Hold Billing on Unpai    | id Cost                       |           |                        |                  |                                  |                                |                          |
| View Contract       | Contract Rates                      | Additi                   | paid Cost<br>onal Information | Grant Adn | ninistrator            | Sponsor Website  | CFDA                             |                                | Maintain Attachments (0) |
|                     | Primary Project Pl                  | Ladas,Linda              |                               |           |                        |                  |                                  |                                |                          |
| Associated Proj     | ect                                 |                          |                               |           |                        |                  |                                  |                                |                          |
| E, Q                |                                     |                          |                               |           |                        |                  |                                  | < 1-2 of 2 🗸 > >               |                          |
| PC Business<br>Unit | Project                             | Description              |                               |           | Project Start Date     | Project End Date | Commitment Control<br>Begin Date | Commitment Control End<br>Date |                          |
| DOLM1               | DOL00000000005                      | JVSG - DVOF              | P / DV31407NC8                |           | 10/01/2017             | 12/31/2018       |                                  |                                |                          |
| DOLM1               | DOL00000000006                      | JVSG - LVER              | / DV31407NC8                  |           | 10/01/2017             | 12/31/2018       |                                  |                                |                          |
| Go To: S            | Sponsor Protocols                   | Attributes               | Department Cr                 | edit      | Notepad                | Award Modificat  | Suppleme                         | ental Data                     |                          |
| Save                | Previous                            | s in List Next in List   | Notify Refre                  | sh        |                        |                  |                                  |                                | Add Update/Display       |
|                     |                                     |                          |                               |           |                        |                  |                                  |                                |                          |

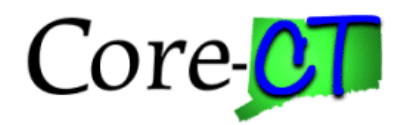

## Steps

Screenshots

- 10. Enter the **Reference Award Number**.
- 11. Enter the Grant Issue Date.
- 12. Update the Begin Date and End Date, if necessary.
- 13. Click the **Comments** hyperlink to add explanatory narrative.

| Award        | Eunding Re       | sources   | Certifications | Terms          | Milestones | Key Words           | Award Modifications       |                          |             |              |                |
|--------------|------------------|-----------|----------------|----------------|------------|---------------------|---------------------------|--------------------------|-------------|--------------|----------------|
|              | Award ID         | CON0000   | 0008           |                |            |                     | Award Title Jobs for Ve   | erans State Grant (JVSG) |             |              |                |
| Reference    | ce Award Number  | DV31407   | NC8            |                |            |                     |                           |                          |             |              |                |
|              | Award PI         | <u> </u>  |                |                |            | Prima               | ry Project PI Ladas,Linda | 1                        |             |              |                |
| Award Modif  | fications        |           |                |                |            |                     |                           |                          |             |              |                |
| E, Q         |                  |           |                |                |            |                     |                           |                          |             | K K 1-1 of 1 | ✓ > >          |
| Reference Av | ward Number      |           | *Period        | Issue Date     | *В         | Begin Date          | *End Date                 | Amount                   | Comment     | Period       |                |
| l            |                  |           | 1              |                | 1          | 0/01/2017           | 12/31/2018                | 0.00                     | Comment     |              | + -            |
|              |                  |           |                |                |            |                     | Total Award Amount:       |                          | 0.0         | 00           |                |
| Go To:       | Sponsor          | Proto     | cols Att       | ributes        | Departme   | ent Credit          | Notepad                   | Award Modifications      | Supplementa | I Data       |                |
| Save         | Return to Search | Previ     | ous in List    | ext in List    | Notify     | Refresh             |                           |                          |             | Add          | Update/Display |
| Award   Fund | ding   Resources | Certifica | tions   Terms  | Milestones   I | Key Words  | Award Modifications |                           |                          |             |              |                |

### 14. Enter in **Comments**.

15. Click the OK button.

| Award Modification Comments    | ×    |
|--------------------------------|------|
|                                | Help |
| Comment D<br>OK Cancel Refresh |      |

## 16. Click the **Save** button.

| Go To:     | Sponsor           | Protocols             | Attributes      | Department Credit               | Notepad | Award Modifications | Supplemental Data |                    |
|------------|-------------------|-----------------------|-----------------|---------------------------------|---------|---------------------|-------------------|--------------------|
| Save       | Return to Search  | Previous in List      | Next in List    | Notify                          |         |                     |                   | Add Update/Display |
| Award   Fu | nding   Resources | Certifications   Term | ns   Milestones | Key Words   Award Modifications |         |                     |                   |                    |

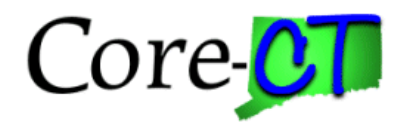

## Screenshots

## 17 Click the **Period** icon

Steps

| Award Modifications    |         |            |             |                     |        |         |              |                     |
|------------------------|---------|------------|-------------|---------------------|--------|---------|--------------|---------------------|
| E Q                    |         |            |             |                     |        |         | K K 1-1 of 1 | $ $ $\sim$ $>$ $> $ |
| Reference Award Number | *Period | Issue Date | *Begin Date | *End Date           | Amount | Comment | Period       |                     |
|                        | 1       | <b></b>    | 10/01/2017  | 12/31/2018          | 0.00   | Comment |              | + -                 |
|                        |         |            |             | Total Award Amount: |        | 0.0     | 00           |                     |

18. Update the amount value and click the **Refresh** button.

| E, Q                           | ]                |        |            |        |          |        |               |              |               |        |                     |              | I< < 1-1 o | f1 🗸 🖒 🖂      |
|--------------------------------|------------------|--------|------------|--------|----------|--------|---------------|--------------|---------------|--------|---------------------|--------------|------------|---------------|
| Reference Award Number *Period |                  |        |            | ŀ      | sue Date |        | *Begin Date   | Begin Date * |               |        | Amount              | Comment      | Period     |               |
|                                |                  |        |            | 1      |          | Ħ      | 10/01/2017    | <b></b>      | 12/31/2018    |        | 0.00                | Comment      |            | + -           |
|                                |                  |        |            |        |          |        |               |              | Total Award A | nount: |                     | 0.0          | 0          |               |
| Go To:                         | Sponsor          | Protoc | ols        | Attrib | utes     | Depar  | rtment Credit |              | Notepad       |        | Award Modifications | Supplemental | Data       |               |
| Save                           | Return to Search | Previo | us in List | Next   | in List  | Notify | Refresh       |              |               |        |                     |              | Add        | Update/Displa |

#### 19. Click the **Save** button.

|                 | Sponsor Pr        | otocois /         | Attributes     | Department Credit              | Notepad | Award Modifications | Supplemental Data |     |                |
|-----------------|-------------------|-------------------|----------------|--------------------------------|---------|---------------------|-------------------|-----|----------------|
| Save            | urn to Search Pr  | revious in List   | Next in List   | Notify Refresh                 |         |                     |                   | Add | Update/Display |
| Award   Funding | Resources   Certi | fications   Terms | Milestones   K | ey Words   Award Modifications |         |                     |                   |     |                |